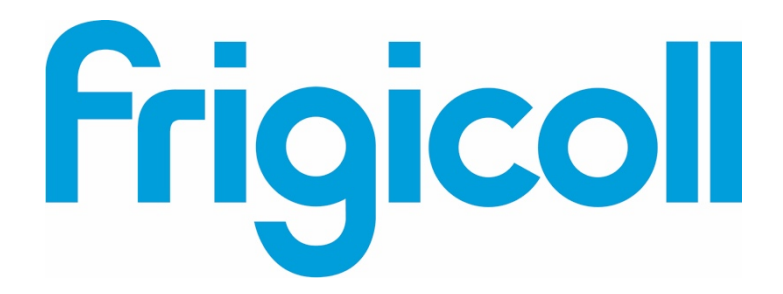

## MANUAL DE OPERAÇÕES

## MODBUS GATEWAY

CCM-18A/N-E (K02-MODBUS)

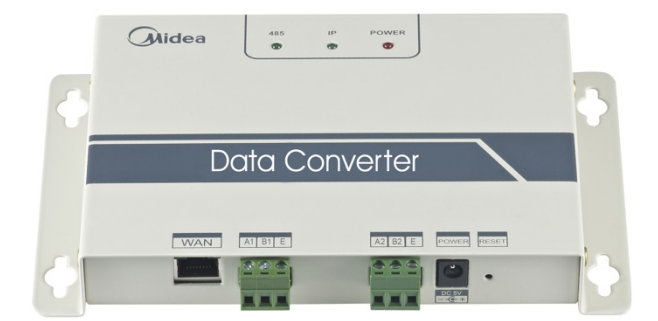

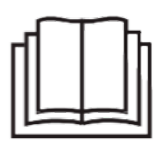

Muito obrigado por comprar o nosso produto. Antes de usar a sua unidade, ler atentamente este manual e guardá-lo para consulta futura.

### Índice

| Precauções de segurança         | 3  |
|---------------------------------|----|
| Visão geral                     | 4  |
| Introdução à utilização         | 6  |
| Restaurar software              | 14 |
| Apêndice (tabela de mapeamento) | 14 |

#### 1. Precauções de segurança

Os seguintes conteúdos são indicados no produto e no manual de funcionamento, incluindo o uso, as precauções contra danos pessoais e perda de propriedade, e os métodos de uso correto e seguro do produto. Depois de entender completamente o seguinte conteúdo (identificadores e ícones), ler o corpo do texto e observar as seguintes regras.

#### Descrição do identificador

| Identificador                                                              | Significado                                                                                                    |
|----------------------------------------------------------------------------|----------------------------------------------------------------------------------------------------|
| Aviso                                                                      | Significa que o manuseio inadequado pode levar à morte pessoal ou ferimentos graves.                                                                          |
| Cuidado                                                                    | Significa que o manuseio inadequado pode<br>levar a ferimentos ou perda de propriedade.                                                                       |
| [Nota]: 1. "Danos" sigr<br>necessitam de tratamo<br>2. "Perda de proprieda | nifica lesão, queimadura e choque elétrico que<br>ento a longo prazo, mas não precisam de hospitalização<br>ade" significa perda de propriedades e materiais. |

#### Descrição do ícone

| Ícone | Significado                                                                                                    |
|-------|----------------------------------------------------------------------------------------------------|
|       | Isso indica proibição. O assunto proibido é indicado no ícone ou<br>por imagens ou caracteres à parte.                    |
|       | Indica a implementação obrigatória. O assunto obrigatório é indicado no<br>ícone ou por imagens ou<br>caracteres à parte. |

Aviso

|         |                        | Por favor, confiar a instalação da unidade ao distribuidor ou  |
|---------|------------------------|----------------------------------------------------------------|
| Atenção | Delegado<br>instalação | profissionais. Os instaladores devem ter o know-how relevante. |
|         |                        | A instalação incorreta realizada pelo utilizador sem permissão |
|         |                        | pode causar incêndio, choque elétrico, ferimentos pessoais ou  |
|         |                        | vazamento de água.                                             |

| Utilização<br>Aviso | Proibido | Não pulverizar diretamente aerossois inflamáveis. Caso contrário, pode ocorrer um incêndio.          |
|---------------------|----------|----------------------------------------------------------------------------------------------------|
|                     | Proibido | Não operar com as mãos molhadas nem deixe entrar água. Caso contrário, pode ocorrer choque elétrico. |

#### 2 Visão geral

#### 2.1 Instruções

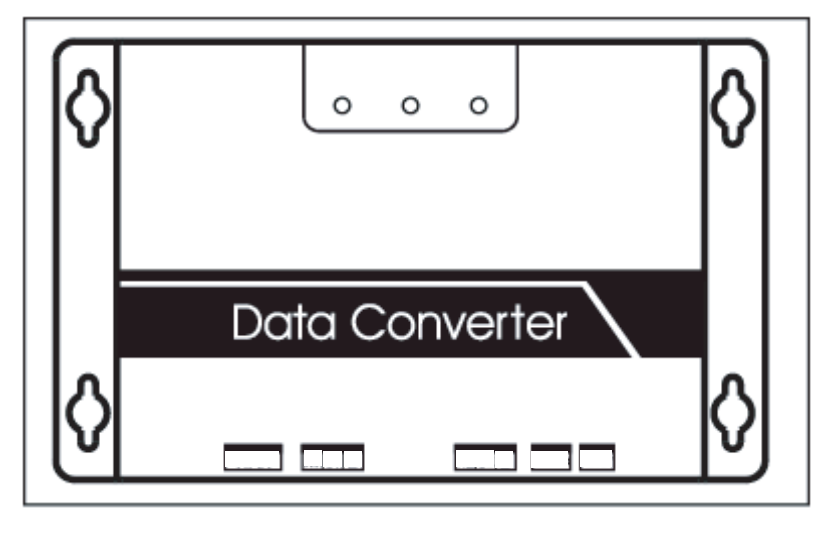

Fig.2.1

Terminal WAN. Conecta ao interruptor por 5 tipos de cabos de rede para garantir que o PC pode aceder à página web dele.

Terminal A1B1E. Conecta à unidade interna/externa

Terminal A2B2E. Conecta à porta serial do terminal.

#### 2.2 Descrição da arquitetura do sistema

Suporta dois tipos de unidades externa com taxas de transmissão de 600 e 4800. (Para informações detalhadas, contactar o nosso suporte técnico). Os endereços das unidades internas/externas acedidas não podem repetir-se.

1) Quando a taxa de transmissão da unidade externa é de 600, podem se conectar a ela no máximo 64 unidades internas e 4 unidades externas.

2) Quando a taxa de transmissão da unidade externa é 4800, podem se conectar a ela no máximo 60 unidades internas

(com o endereço de 4-63) e 4 unidades externas.

O sistema do computador superior com acesso ao protocolo Modbus para o terminal A2B2E pela RTU ou pelo TCP para se conectar ao gateway modbus. Ver a figura de conexão entre o gateway modbus e o sistema de ar-condicionado abaixo:

Conexão através de Modbus TCP:

Nota: A porta XYE e a porta K1K2E conectam-se paralelas e, em seguida, acesse a Porta A1B1E.

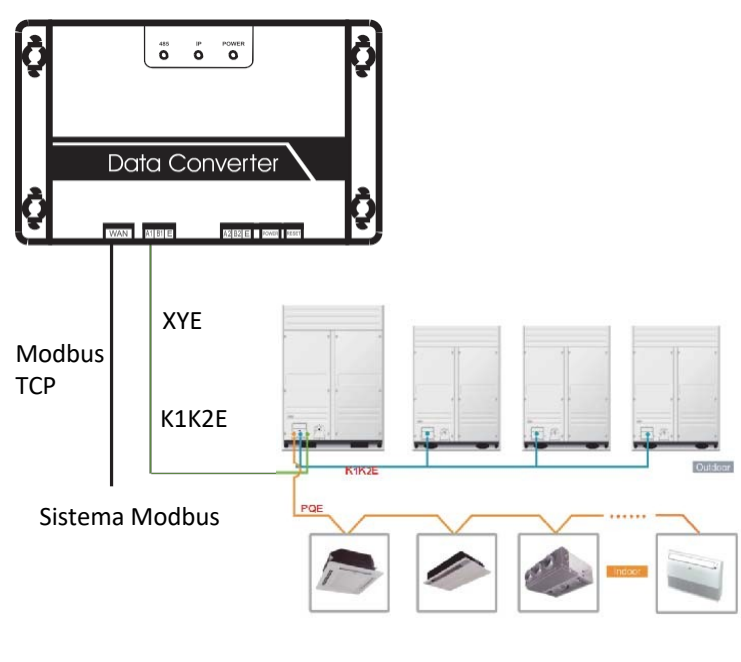

Fig.2.2

Conexão através de Modbus RTU :

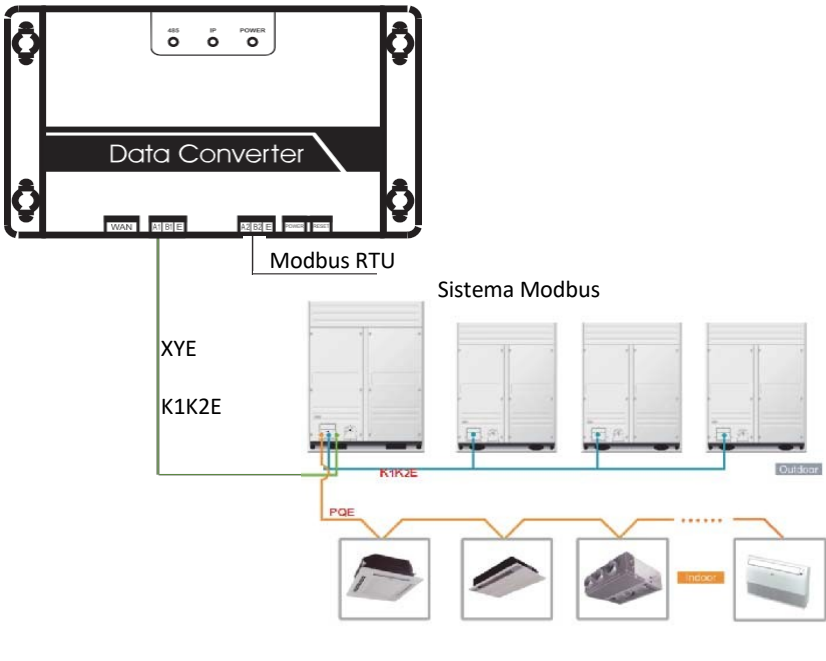

Fig.2.3

#### 2.3 Código da função

| Código da<br>função | Nome da função            | Função |
|---------------------|---------------------------|--------|
| 0x01                | Ler bobinas               | Ler    |
| 0x04                | Ler registo de entrada    | Ler    |
| 0x10                | Gravar registo exploração | Gravar |

#### 2.4 Resposta anormal

A unidade mestre envia solicitações e aguarda a resposta do escravo. Quando não ocorrer nenhum erro, o escravo responderá normalmente, mas quando houver erro de verificação de dados, o escravo não responderá. Quando a unidade mestre envia dados errados (exceto para verificar erro), o escravo responderá de forma anormal.

| Código | Nome                         | Significado                                                                                                    |
|--------|------------------------------|----------------------------------------------------------------------------------------------------|
| 0x 01  | Código de função ilegal      | Código de função recebido pelo escravo não<br>pode ser executado.                                                                             |
| 0x02   | Endereço de dados<br>ilegais | O endereço de dados recebidos não é permitido.                                                                                                |
| 0x03   | Dados ilegais                | O valor no campo de dados da consulta não é<br>permitido pelo escravo                                                                         |
| 0x06   | Escravo ocupado              | O escravo está ocupado com um comando de<br>programa de tempo longo. Pedir ao mestre para<br>enviar mensagens quando o escravo estiver livre. |

#### 3 Introdução ao uso

3.1 Configuração do IP

O endereço IP padrão é 192.168.1.200 quando o gateway modbus sai de fábrica. O PC usado para visitar websites deve estar no mesmo segmento de subrede com o gateway modbus, o que significa que deve ser 192.168.1.xx (xx é de 2 a 254). Existem 2 maneiras de configurar o IP: configuração estática e adição multi-IP

3.1.1 Configuração IP único

Abrir o diálogo de protocolo, configurar o endereço IP e a máscara de subrede, por exemplo: IP: 192.168.1.211, máscara de subrede 255.255.255.0

| Internet Protocol Version 4 (TCP/IPv4) Properti                                                                        | es ? 🔀                                                               |
|----------------------------------------------------------------------------------------------------|----------------------------------------------------------------------|
| General                                                                                                    |                                                                      |
| You can get IP settings assigned autorr<br>this capability. Otherwise, you need to<br>for the appropriate IP settings. | natically if your network supports<br>ask your network administrator |
| Obtain an IP address automatical                                                                                       | у                                                                    |
| O Use the following IP address:                                                                                        |                                                                      |
| IP address:                                                                                                    | 192 . 168 . 1 . 211                                                  |
| Subnet mask:                                                                                                    | 255 . 255 . 255 . 0                                                  |
| Default gateway:                                                                                                    | 192 .168 .100 . 1                                                    |
| Obtain DNS server address autom                                                                                        | atically                                                             |
| Use the following DNS server address                                                                                   | resses:                                                              |
| Preferred DNS server:                                                                                                  |                                                                      |
| Alternate DNS server:                                                                                                  | · · ·                                                                |
| Validate settings upon exit                                                                                            | Advanced                                                             |
|                                                                                                    | OK Cancel                                                            |

Fig.3.1

Após a configuração, clicar no botão "OK".

3.1.2 Adição Multi-IP

Configurar um endereço IP estático antes de adicionar múltiplos IP.

Abrir o diálogo de protocolo e escolher a guia avançada. Será exibido o diálogo de configuração TCP/IP como indicado abaixo:

| ID addresses      | NS    |               |        |
|-------------------|-------|---------------|--------|
| IP addresses      |       |               |        |
| TCP/IP Address    |       |               | 8 23   |
| IP address:       | 192 . | 168 .100 .209 | ]      |
| Subnet mask:      | 255 . | 255 . 255 . 0 | ]      |
|                   |       | ок            | Cancel |
| Gateway           |       | meane         |        |
| 10.46.1.1         |       | Automatic     |        |
|                   | Add   | Edit          | Remove |
| Automatic metric  |       |               |        |
| Interface metric: |       |               |        |
|                   |       |               |        |
|                   |       |               |        |

Fig.3.2

Clicar em "Adicionar" na barra de endereços IP para adicionar um endereço IP que esteja no mesmo segmento que

"192.168.1.200", por exemplo, IP: 192.168.1.209 máscara de subrede 255.255.255.0 e clicar em "OK"

#### 3.2 Configuração

Entrada http://192.168.1.200 na barra de endereços do IE (aconselhamos o uso de IE). Escolher "Configuração" quando a página web do gateway modbus é exibida, conforme mostrado abaixo:

| Modbus Address                                                                                | 1 💌                                                           |
|-----------------------------------------------------------------------------------------------|---------------------------------------------------------------|
| Modbus Commu.Setting                                                                          | 9600 🖌 None-无校验 🗸                                             |
| IP Address                                                                                    | 192.168.1.200                                                 |
| Netmask                                                                                       | 255.255.255.0                                                 |
| Gateway                                                                                       | 192.168.1.1                                                   |
| Outlet Baudrate                                                                               | 600 🖌                                                         |
| <ul> <li>if outlet baudrate is 600, then</li> <li>if outlet baudrate is 4800, ther</li> </ul> | <pre>support outlet(0~3),ir<br/>n support outlet(0~3),i</pre> |
| Get Setting successful!                                                                       |                                                               |
| Get Setting                                                                                   | Apply Setting                                                 |

Fig.3.3

Configuração de parâmetros:

| Parâmetro                              | Descrição                                                                                                    |
|----------------------------------------|----------------------------------------------------------------------------------------------------|
| Endereço modbus                        | Modbus ID, para distinguir o gateway modbus com múltiplos<br>Protocolos Modbus na mesma subrede. Não repetir o endereço.      |
| Configuração de<br>comunicação Modbus  | Taxa de transmissão: sugerida 9600-<br>Verificar bit: sem verificação por padrão<br>Bit de parada: 1 Bit de parada por padrão |
| Endereço IP                            | Endereço IP do gateway modbus, IPs múltiplos não podem ser os<br>mesmos.                                                      |
| Máscara de Subrede                     | Padrão-255.255.255.0                                                                                                    |
| Gateway                                | Endereço do gateway local                                                                                                    |
| Taxa de transmissão da unidade externa | Taxa de transmissão de comunicação externa conectada ao gateway modbus                                                        |

Clicar em "Configurações do aplicativo" depois de alterar os parâmetros correspondentes. Clicar em "Obter configurações" quando aplicar as novas configurações. O gateway Modbus será reiniciado automaticamente após alterar as configurações, a rede será interrompida e reconectada.

#### 3.3 Consulta de informações do ar condicionado

Escolher "enrolamento de potência" ou "registo de entrada" na página da web para ler as informações da unidade de ar condicionado.

Quando escolher "enrolamento de potência", será como a imagem abaixo.

| Co | oil Outputs |            |      |    | In  | put | Reg  | iste  | rs    |       | Air    | cont | liti | one |
|----|-------------|------------|------|----|-----|-----|------|-------|-------|-------|--------|------|------|-----|
| 0  | 1           | 2          | 3    | 4  |     | 5   | 6    | 7     | 8     | 9     | 10     | 11   | 12   |     |
| 20 | 21          | 22         | 23   | 24 | 1 2 | 25  | 26   | 27    | 28    | 29    | 30     | 31   | 32   | 2   |
| 40 | 41          | 42         | 43   | 44 | 1   | 15  | 46   | 47    | 48    | 49    | 50     | 51   | 52   |     |
| 60 | 61          | 62         | 63   |    |     | Iı  | ndoo | r#0:  | COOL  | -MOI  | DE     |      | 0u   | tle |
| -  |             | N. NOT     | 17   |    | 0   |     | 28   | Chan  | ge Ai | re    |        |      | 0    |     |
| 1  | F           | AN-MOI     | HODE |    | 0   | f   | 29   | Clear | ner   |       |        |      | 0    | ę   |
| 2  |             | SHUMM-     | MODE | -  | 0   |     | 30   | Humm  | d     |       |        | 1    | 0    | Ę   |
| 3  |             | M-TAL      | DE   | _  |     | 1F  | 31   | Add   | Oxyge | n     |        | -1   | 0    | 5   |
| 4  |             | COOL-MODE  |      |    | 0   |     | 32   | Drye  | r     |       |        |      | 0    |     |
| 6  | M           |            | JUE  | _  | 0   |     | 33   | Hori  | zonta | 1 Swa | l Sway |      |      | 5   |
| 7  | -           | JDE-LO     | JCR  | -  | 0   | 1   | 34   | Add   | Water |       |        |      |      | H   |
| 8  | -0          | I/OFF      |      | _  |     |     | 35   | Pump  |       |       |        |      | •    | 6   |
| q  | H           | ICH-RI     | N    | _  |     |     | 36   |       |       |       |        |      | 0    | 0   |
| 10 | M           | MEDIUM-RAN |      | -  | 0   |     | 37   | LOCK  | COOL  | 8     |        |      | 0    | 0   |
| 11 |             | OW-RAN     |      | -  | 0   |     | 38   | LOCK  | HEAT  | ŝ.    |        |      | 0    | 0   |
| 12 | B           | REFZE-     | -FAN | _  | 0   |     | 39   | LOCK  | -CENT | ER-CI | TRL    |      | 0    | 6   |
| 13 |             | -          |      | -  | 0   |     | 40   | LOCK  | -REMO | TE-CI | TRL    |      | 0    | 6   |
| 14 |             | -          |      |    | 0   |     | 41   | EO P  | hase  | Erro  | r      |      | 0    | 6   |
| 15 |             | -          |      |    | 0   |     | 42   | E1 C  | ommu. | Erro  | r.     |      | 0    | -   |
| 16 | A           | ITO-FA     | N    |    | 0   |     | 43   | E2 T  | 1 Sen | sor H | Error  |      | 0    | -   |
|    |             |            |      | _  | -   |     | 44   | E3 T  | 2A Se | nsor  | Erro   | r    | 0    | -   |

#### Fig.3.4

Ao clicar no número de endereço da unidade interna ou externa, ele mostrará as informações de operação correspondentes do ar condicionado. O dispositivo escolhido será exibido no quadro vermelho.

Quando clicar em "registo entrada", a interface será assim:

| Coil Outputs    |                 |                      |      | 100      | Input Registers |          |               |     |     | Aircondit |         |    |      |
|-----------------|-----------------|----------------------|------|----------|-----------------|----------|---------------|-----|-----|-----------|---------|----|------|
| 0               |                 | 1                    | 2    | 3        | 4               | 5        | 6             | 7   | 8   | 9         | 10      | 1  | 1 1  |
| 20              | 2               | 1                    | 22   | 23       | 24              | 25       | 26            | 27  | 28  | 29        | 30      | 3  | 1 3  |
| 40              | 4               | 1                    | 42   | 43       | 44              | 45       | 46            | 47  | 48  | 49        | 50      | 5  | 1 5  |
| 60              | 6               | 1                    | 62   | 63       |                 | I        | Indoor#0:COOL |     |     | -MOI      | -MODE O |    |      |
| 30001 Syst      |                 | temSt                | atus |          | 0/0000          |          |               |     | 300 | 17        |         |    |      |
| 30002           |                 | UnitStyle-1          |      |          |                 |          | 224/00E0      |     |     |           | 300     | 18 | OUTL |
| 30003           |                 | UnitStyle-2          |      |          |                 |          | 20/0014       |     |     |           | 300     | 19 | AC   |
| 30004           |                 | SET TEMP. Ts         |      |          |                 |          | 17/0011       |     |     |           | 300     | 20 | AC1  |
| 30005           |                 | ROOM TEMP. T1        |      |          |                 |          | 90/005A       |     |     |           | 300     | 21 | ACS  |
| 30006           |                 | EVAPORATOR-TEMP. T2A |      |          |                 |          | 90/005A       |     |     |           | 300     | 22 | AC4  |
| 30007           |                 | EVAPORATOR-TEMP. T2B |      |          |                 | T2B      | 90/005A       |     |     |           | 300     | 23 | OUT  |
| 3000            | 30008 CONDENSER |                      | ISER | TEMP. T3 |                 | 255/00FF |               |     |     | 300       | 24      | OU |      |
| 3000            | 30009 -         |                      |      |          |                 | 0/0000   |               |     |     | 300       | 25      | AC |      |
| 30010           |                 |                      |      |          |                 | 0/0000   |               |     | 300 | 26        | AC      |    |      |
| 3003            | 1 TIMER-O       |                      |      | ON       |                 | 0/0000   |               |     |     | 300       | 27      | AC |      |
| 3003            | 12              | TIMER-OFF            |      |          | OFF             | _        | 0/0000        |     |     |           | 300     | 28 | AC   |
| 30013 POWER     |                 |                      |      |          | 8/000           | 8        | _             | 300 | 29  | ł         |         |    |      |
| 30014           |                 |                      |      |          | 0/0000          |          |               | 300 | 30  | A         |         |    |      |
| 30015           |                 |                      |      |          |                 | 0/000    | 00            |     | 300 | 31        | A       |    |      |
| 30016 ERROR STA |                 |                      | ATUS |          |                 | 0/000    | 0             |     | 300 | 32        | A       |    |      |

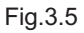

A primeira coluna é o endereço, a segunda é o conteúdo e a terceira é o valor exibido, por exemplo, 17/0011, 17 é a exibição decimal, 0011 é a exibição hexadecimal. Explicação de parte do conteúdo:

Por exemplo, estado online da unidade externa: 1/0001. Quando a unidade externa N.º 0 está on-line, seu valor é de 1/0001 (decimalismo/hexadecimal), quando a unidade externa N.º 0 e a unidade externa N.º 1 estão on-line, seu valor é de 3/0003.

Controlo do ar condicionado

Quando clicar em "Controlo do ar condicionado" na página web, ele será exibido assim:

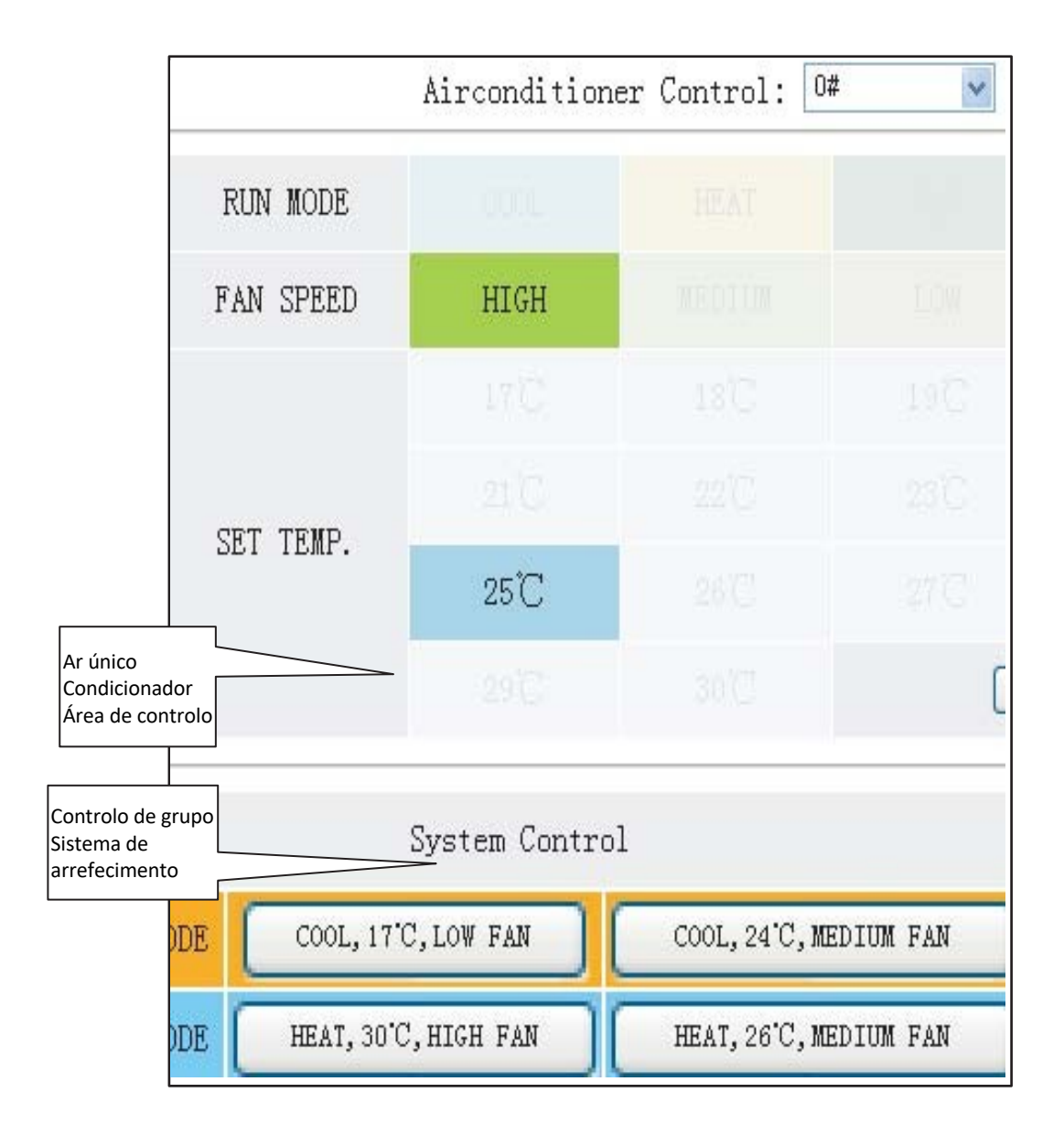

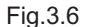

Área de controlo individual do ar condicionado: controlo individual do ar condicionado. Escolha um único ar condicionado e modo de ajuste, velocidade do vento e temperatura.

Área de controlo individual: para escolher um único ar condicionado, modo de ajuste, velocidade do vento, temperatura e clique em "Aplicar" para realizar uma única função de controlo.

Área de controlo de grupo: para escolher o botão de controlo de grupo correspondente e realizar o controlo de grupo. Todas as unidades internas sob o controlo do gateway modbus executam esta operação.

#### 3.4 Acesso ao computador superior

3.4.1 Modo de acesso ao computador superior

O sistema do computador superior com porta de protocolo Modbus pode comunicar com o gateway modbus através do Modbus TCP ou Modbus RTU. Para informações detalhadas, consultar a Fig. 2.2 e Fig. 2.3.

3.4.2 Acesso ao Debug

Através do software Modbus Poll para aceder à depuração. Aqui está o procedimento de depuração:

3.4.2.1 Instalar o software Modbus Poll

Quando terminar de instalar o software Modbus Poll, a página inicial será exibida assim:

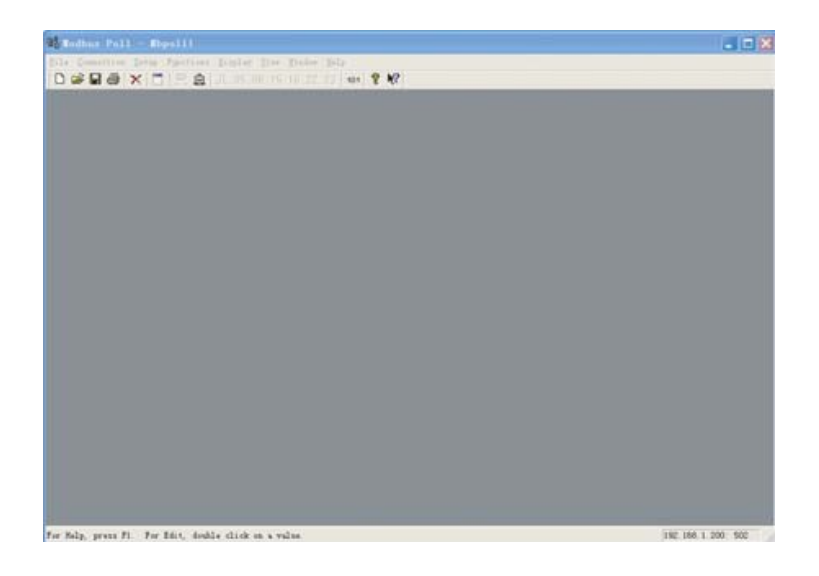

Fig.3.7

3.4.2.2 Conectar o gateway Modbus

Existem 2 formas de conexão: Modbus TCP e Modbus RTU

1) Escolha "Conexão"->"Conexão" na figura 3.7 e, em seguida, escolha TCP/IP na janela pop-up:

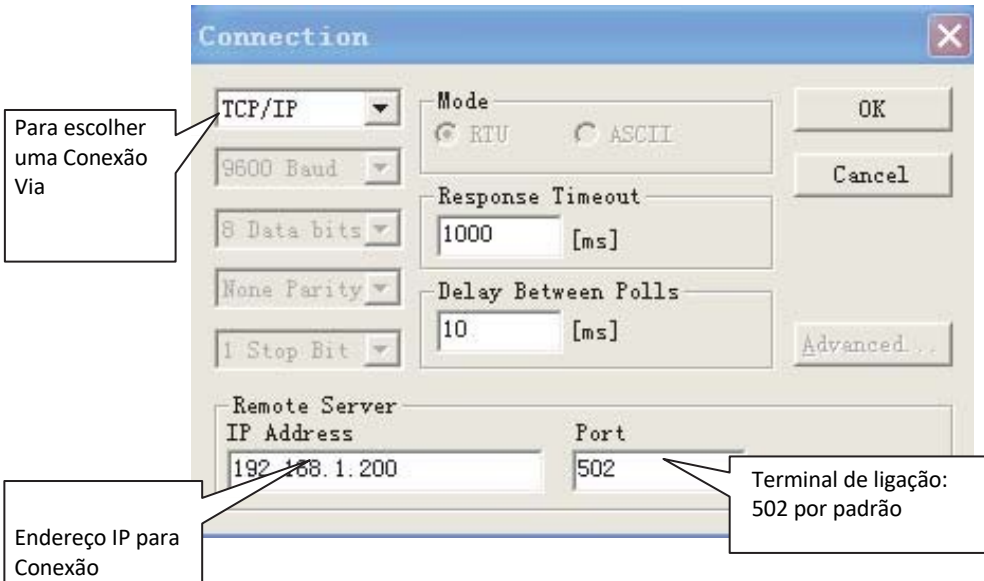

Fig.3.8

Clique em "OK" quando terminar a configuração. 2VConexão via Modbus/RTU Escolha RTU para conectar, conforme mostrado abaixo:

|                                                                   | Connection                                     |                                             | ×                |
|-------------------------------------------------------------------|------------------------------------------------|---------------------------------------------|------------------|
| Para a porta                                                      | Port 1 💌                                       | Mode                                        | ОК               |
|                                                                   | 9600 Baud 💌                                    | - Response Timeout                          | Cancel           |
| Em concordância<br>com as<br>configurações de<br>Modbus na página | 8 Data bits V<br>None Parity V<br>1 Stop Bit V | 1000 [ms]<br>Delay Between Polls<br>10 [ms] | <u>A</u> dvanced |
| net.                                                              | Remote Server-<br>IP Address                   | Port<br>502                                 |                  |

Fig.3.9

#### 3.4.2.3 Teste

O software Modbus Poll pode ler/gravar o conteúdo do endereço correspondente na tabela de mapeamento.

Tomar o conteúdo da bobina de leitura para um exemplo: Escolher "Definição Poll" em "Setup"

| Poll Definition                     | ×         |
|-------------------------------------|-----------|
| Endereço modbus                     | OK        |
| Endereço inicial                    | Cancel    |
| precisava verificação<br>Length: 81 | Apply     |
| Comprimento do ms<br>endereço       | · · · · · |
| 🔽 <u>E</u> nable Polling            | Poll Once |

Clicar no botão "OK" e exibirá o conteúdo. Se o conteúdo é o mesmo que o valor da página da web que tem o mesmo endereço, isso significa o êxito da depuração do software.

Tomar o registo exploração gravação por exemplo: Escolheito botão na Fig.3.7, conforme mostrado abaixo:

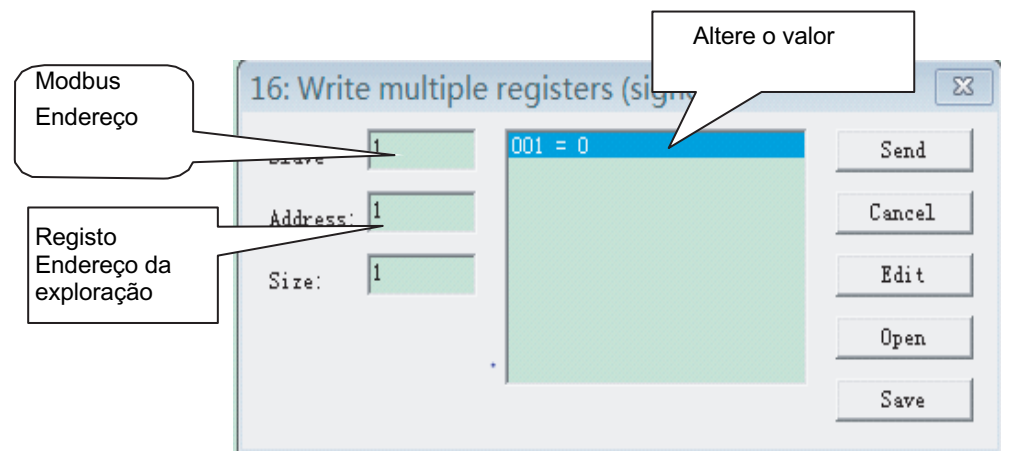

Após alterar o valor, clicar no botão "enviar" para finalizar a operação de escrita.

#### 4 Reset Software

Pressionar o botão "RESET" no gateway por 3 segundos e ligue novamente, a configuração do software voltará à configuração original.

#### 5 Apêndice Tabela de mapeamento

#### 

# Frigicoll

#### MAIN OFFICE Blasco de Garay, 4-6 08960 Sant Just Desv

08960 Sant Just Desvern (Barcelona) Tel. +34 93 480 33 22 http://home.frigicoll.es/

#### OFICINA CENTRAL

Blasco de Garay, 4-6 08960 Sant Just Desvern (Barcelona) Tel. 93 480 33 22 http://home.frigicoll.es/

#### **BUREAU CENTRAL**

Blasco de Garay, 4-6 08960 Sant Just Desvern (Barcelone) Tel. +34 93 480 33 22 http://home.frigicoll.es/